## How to Log in to SchooLinks for the First Time

\*Please note: Incoming freshman students follow <u>a different process</u> to request courses.

Families with current ETHS students are already registered with SchooLinks. Follow these steps to access your account for the first time:

## **STEP 1:** Visit the <u>SchooLinks</u> webpage.

STEP 2: Select the "Guardians & Members" tab.

(If you're on a small screen, like a cellphone, there is no tab. The "Guardians Members" page opens automatically.)

- **STEP 3:** Choose one of two options, depending on the type of email account you have:
  - Login Option 1 (Google email accounts): If you receive emails from ETHS at a Google email address, you can click the "Log in with Google" button.
  - Login Option 2 (Non-Google email accounts): If you receive emails from ETHS at a non-Google email address, click the "Forgot Password" and follow the instructions to claim your account.

For additional support, review the following screenshots of the SchooLinks login page:

| Students & Staff     | f Guardians & Member                  |                      |
|----------------------|---------------------------------------|----------------------|
|                      |                                       |                      |
| e Email              |                                       |                      |
| Password             |                                       | Log in with Linked   |
|                      | OR                                    | Log in with Google   |
| Log i                | n Sword                               | R                    |
| ruigut pas           | Login Option #2<br>Non-Google email a | Google               |
| Claim account        | Sign up                               | Sign up as a         |
| For student or staff | Student classical required            | If not part of a Sci |

Large Screen (computer/laptop/tablet)

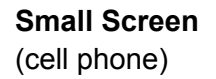

| S                                                |      |
|--------------------------------------------------|------|
| Welcome to<br>SchooLinks                         |      |
| Are you a SchooLinks student or staff?<br>Log in |      |
| Email<br>Login Option #2:<br>Non-Google email a  | cour |
| Forgot password                                  |      |
| G Log in with Google                             |      |
| Don't have an account? Sign up                   |      |

## Cómo iniciar sesión por primera vez en SchooLinks

Tome nota: Los estudiantes ingresantes a 9º grado siguen un proceso diferente para solicitar cursos.

Las familias con actuales estudiantes en ETHS ya están registradas en SchooLinks. Siga estos pasos para acceder a su cuenta por primera vez:

**PASO 1:** Visite la página electrónica de <u>SchooLinks</u>. Para la traducción: Elija el ícono de "?" y el idioma.

|                                      | 8                  | Seleccione aquí para traducir al español (Spanish) |  |  |
|--------------------------------------|--------------------|----------------------------------------------------|--|--|
| Welcome to SchooLinks                |                    |                                                    |  |  |
| Students & Staff                     | Guardians & Member | s                                                  |  |  |
| - Email                              |                    |                                                    |  |  |
|                                      |                    |                                                    |  |  |
| - Password                           |                    | Log in with LinkedIn                               |  |  |
| Password Log in                      | OR G               | Log in with LinkedIn<br>Log in with Google         |  |  |
| - Password<br>Log in<br>Forgot passw | OR<br>OR<br>Ord    | Log in with LinkedIn<br>Log in with Google         |  |  |

PASO 2: Elija la pestaña "Tutores y miembros".

Si usted está en una pantalla pequeña, como un celular, no hay pestaña. La página "Tutores y miembros" se abre automáticamente.

PASO 3: Elija una o dos opciones, dependiendo del tipo de cuenta de correo electrónico que tenga:

- Inicio de sesión Opción 1 (cuentas de correo electrónico de Google): Si usted recibe correo electrónico de ETHS en una dirección electrónica de Gmail usted puede presionar el botón de: Iniciar sesión con Google.
- Inicio de sesión Opción 2 (cuentas de correo electrónico que no son de Google): Si usted recibe correo electrónico de ETHS en una dirección electrónica que no es de Google, presione "Has olvidado tu contraseña" y siga las instrucciones para reclamar su cuenta.

Para obtener ayuda adicional revise las siguientes capturas de pantalla en la página electrónica de inicio de sesión de SchooLinks:

## Pantalla grande

(computadora/computadora portátil/ /tableta)

| Bien                           | venido a Scho                                                                | poLinks                                                                                     |
|--------------------------------|------------------------------------------------------------------------------|---------------------------------------------------------------------------------------------|
|                                |                                                                              | 1                                                                                           |
| Estudiantes y person           | al Tutores y mieml                                                           | bros                                                                                        |
|                                |                                                                              |                                                                                             |
| Correo electrónico             |                                                                              |                                                                                             |
| <ul> <li>Contraseña</li> </ul> |                                                                              | Iniciar sesion con Clever                                                                   |
|                                | 0                                                                            | Iniciar sesión con ClassLink                                                                |
| Accoro                         |                                                                              |                                                                                             |
| Acceso                         |                                                                              | inicial sesion con Google                                                                   |
| Has olvidado tu contras        | eña                                                                          |                                                                                             |
| Has olvidado tu contras        | eña<br>Inicio de sesión Opción a<br>cuentas de correo e que<br>son de Google | #2 Inicio de sesión Opción<br>no cuentas de correo e de<br>Google                           |
| Has olvidado tu contras        | eña<br>Inicio de sesión Opción a<br>cuentas de correo e que<br>son de Google | #2 Inicio de sesión Opción<br>cuentas de correo e de<br>Google<br>Regístrate como miembro © |

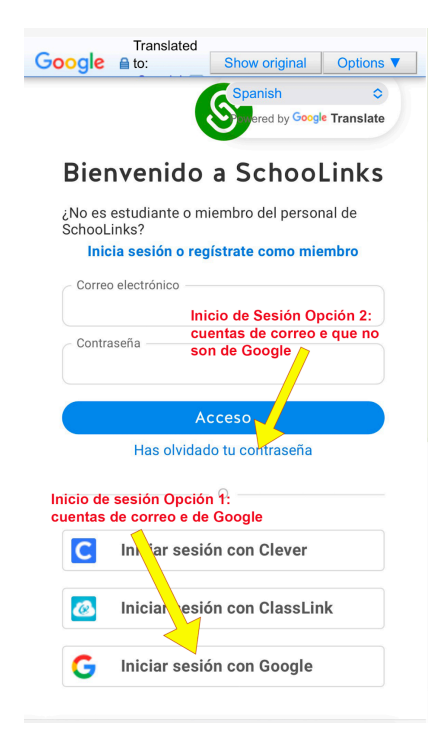

Pantalla pequeña

(teléfono celular)